# **Global Settings: API Keys**

In this page, the administrator can manage API keys that can be used in order to interact with Xray using its REST API.

An API key may be created for each Jira user. Each API key contains a Client Id and a Client Secret which can be used during the authentication phase.

From thereon, authenticated REST API requests will be done in behalf of the user linked to the API key being used

| Jira Software         | Add-ons          |                                  | Q Search Jira admin   |
|-----------------------|------------------|----------------------------------|-----------------------|
| ← Add-ons             | API Keys         |                                  | Create API Key        |
| ATLASSIAN MARKETPLACE |                  |                                  |                       |
| Find new add-ons      | ✓ (1) Selected ✓ |                                  | 10 🖌 Search           |
| Manage add-ons        | User Key 🌣       | Client Id                        | Client Secret Actions |
| XRAY                  | o admin          | F01ED9ED14FB497BB78F47D74CAFB3E8 | *********             |
| Miscellaneous         | Prev 1 Next      |                                  |                       |
| Test Types            |                  |                                  |                       |
| Test Environments     |                  |                                  |                       |
| Test Statuses         |                  |                                  |                       |
| Test Step Statuses    |                  |                                  |                       |
| Cucumber              |                  |                                  |                       |
| API Keys              |                  |                                  |                       |

- Single operations
  - Create an API Key

  - Delete an API Key
    Regenerate Client Secret
- Bulk operations
  - Select API Keys
  - Delete API Keys
  - Regenerate Client Secret

## Single operations

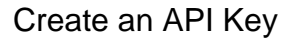

1. Click the Create API Key button. API Kevs

|            |                 |               | Create API Key |
|------------|-----------------|---------------|----------------|
| •          |                 | 10 🗸          | Search         |
| User Key : | Client Id       | Client Secret | Actions        |
|            | No API Keys wer | e found       |                |

2. Select the user and click Generate.

| Γ | Create API Key  |
|---|-----------------|
|   | User            |
| У | Sergio Freire 🗸 |
|   | Generate        |

3. If no API Key already exists for that user, a new API Key will be created and linked to that user. A Client Id and a Client Secret will be generated, which can then be used for authentication purposes.

| 726-                                  |                                                                                                    |                     |
|---------------------------------------|----------------------------------------------------------------------------------------------------|---------------------|
| Sergio Frei                           | re v                                                                                                    |                     |
| Cenerate                              |                                                                                                    |                     |
|                                       |                                                                                                    |                     |
|                                       |                                                                                                    |                     |
|                                       | Key was successfully generated.                                                                                                    | ×                   |
| API<br>API                            | Key was successfully generated.<br>Key for user with key admin was generated successfully                                                                                       | Х                   |
| API<br>API<br>Can                     | Key was successfully generated.<br>Key for user with key admin was generated successfully<br>new search a new user and generate an API Key for him                              | ×<br>∧ You<br>Vher. |
| API<br>API<br>Can                     | Key was successfully generated.<br>Key for user with key admin was generated successfully<br>now search a new user and generate an API Key for him                              | ×<br>A You<br>Vhen  |
| API     API     Clent Id     BCFSCFA9 | Key was successfully generated.<br>Key for user with key admin was generated successfully<br>new search a new user and generate an API Key for him<br>//BDR1058A8998DSAF1035FFF | X<br>Viau<br>Vinet  |

### Delete an API Key

1. Click on the action icon on the right of the table entry. Choose Delete. API Keys

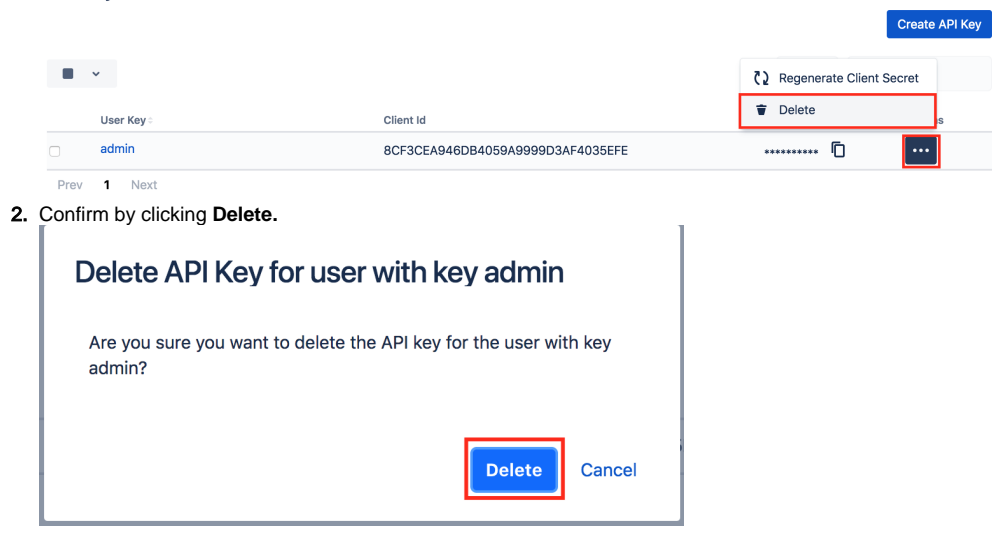

**Regenerate Client Secret** 

1. Click on the action icon on the right of the table entry. Choose Regenerate Client Secret. API Keys

|      |            |                                  |                     | Create API Key |
|------|------------|----------------------------------|---------------------|----------------|
|      | ×          |                                  | C Regenerate Client | Secret         |
|      | User Key 🗧 | Client Id                        | 👕 Delete            | IS             |
| 0    | admin      | 8CF3CEA946DB4059A9999D3AF4035EFE | ····· D             | •••            |
| Prev | 1 Next     |                                  |                     |                |

2. Click **Confirm** in the confirmation dialog.

# **Bulk operations**

### Select API Keys

Bulk selection of API Keys can be achieved either from the top picker or by individually checking the API Keys within the table.

#### **API Keys**

|                               |                                  |              |     | Create API Key |
|-------------------------------|----------------------------------|--------------|-----|----------------|
| ~                             |                                  | 10 🗸         | Sea | rch            |
| User Key 🕆                    | Client Id                        | Client Secre | et  | Actions        |
| admin                         | 8CF3CEA946DB4059A9999D3AF4035EFE | *****        | Ō   | •••            |
| addon_com.atlassian.jira.chat | 702B8973BEEF4A17A4D67B2E2923570B | ******       | Ō   | •••            |

Prev 1 Next

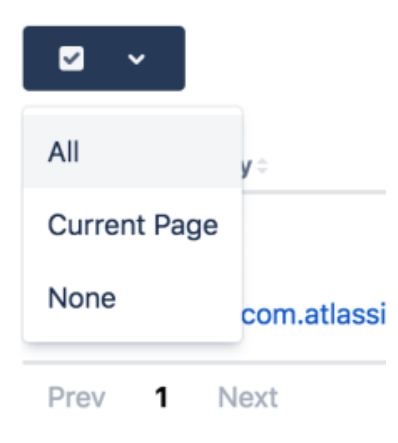

Whenever API Keys are selected, an action button near the bulk selection icon will list the available bulk actions.

#### **API Keys**

|            | ✓ (2) Selected ✓         | I    |                                  | 10 🗸          | Search  |
|------------|--------------------------|------|----------------------------------|---------------|---------|
| ۲          | Delete                   |      | Client Id                        | Client Secret | Actions |
| <u>ر</u> ک | Regenerate Client Secret | shat | 702B8973BEEF4A17A4D67B2E2923570B | *******       | ] •••   |
|            | admin                    |      | 8CF3CEA946DB4059A9999D3AF4035EFE | *******       | ] ••••  |
|            |                          |      |                                  |               |         |

Prev 1 Next

### **Delete API Keys**

Multiple API Keys may be deleted as follows:

- 1. Select one or more API Keys, either by using the bulk action icon or by individually checking the API Keys within the table
- 2. In the button that shows the number of selected API Keys, click **Delete**. API Keys

|                                                                                |                                  | Create API Key        |
|--------------------------------------------------------------------------------|----------------------------------|-----------------------|
| ✓ ✓ (2) Selected ✓                                                             |                                  | 10 🖌 Search           |
| 🗑 Delete                                                                       | Client Id                        | Client Secret Actions |
| €2 Regenerate Client Secret                                                    | 702B8973BEEF4A17A4D67B2E2923570B | ********              |
| o admin                                                                        | 8CF3CEA946DB4059A9999D3AF4035EFE | ····· D               |
| 3. Confirm by clicking Delete. Delete 2 API Keys Are you sure you want to dele | ete 2 API Keys?<br>Delete Cancel |                       |

### **Regenerate Client Secret**

The Client Secret of multiple API Keys may be regenerated as follows:

- 1. Select one or more API Keys, either by using the bulk action icon or by individually checking the API Keys within the table
- 2. In the button that shows the number of selected API Keys, click Regenerate Client Secret. API Keys

|                                 |                                  |               | Create API Key |
|---------------------------------|----------------------------------|---------------|----------------|
| ✓ ✓ (2) Selected ✓              |                                  | 10 🗸          | Search         |
| Delete                          | Client Id                        | Client Secret | Actions        |
| € Regenerate Client Secret that | 702B8973BEEF4A17A4D67B2E2923570B | ********      | ]              |
| o admin                         | 8CF3CEA946DB4059A9999D3AF4035EFE | *******       | ]              |
| Prev 1 Next                     |                                  |               |                |

3. Click Confirm.

Create API Key